## - Facebook Video Instructions -

## **Click to Print Instructions**

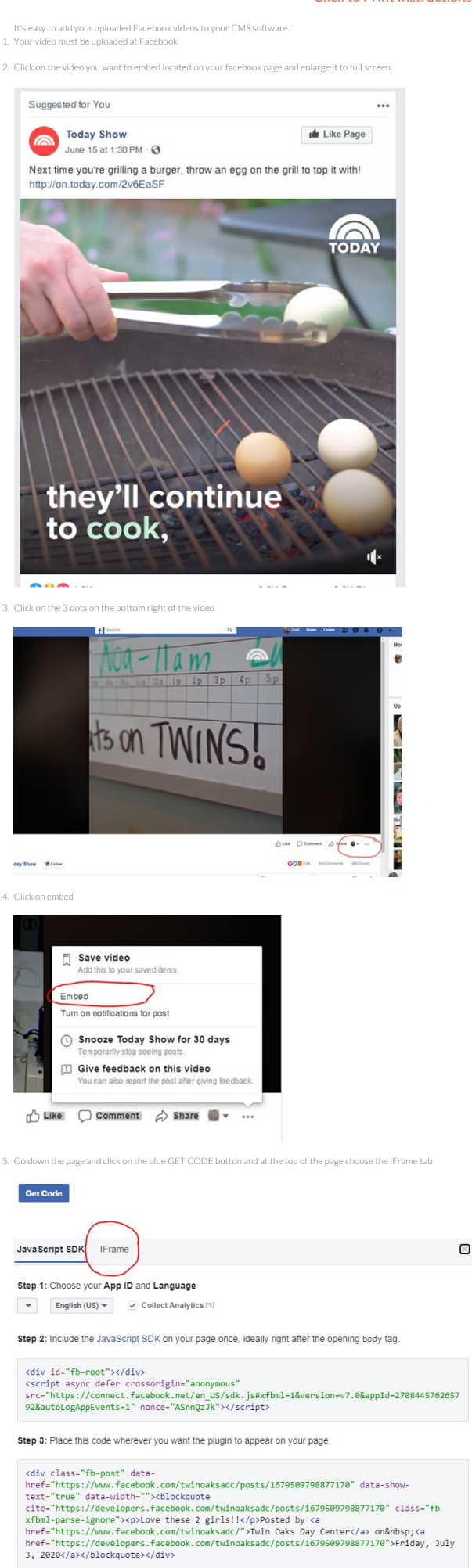

6. Copy and paste that code into the back door of the CMS software under video embed code on the listing you have created.

| JavaScript SDK                                                                                                    | I-rame                                                    | × |
|----------------------------------------------------------------------------------------------------|-----------------------------------------------------------|---|
| Step 1: Choose ye                                                                                                    | ur App ID                                                 |   |
|                                                                                                    |                                                           |   |
| Step 2: Place this                                                                                                    | code wherever you want the plugin to appear on your page. |   |
| <pre><iframe <="" height="1074" src=" href=https%3A true&amp;width=55&lt;/pre&gt;&lt;/td&gt;&lt;td&gt;https://www.facebook.com/plugins/post.php?&lt;br&gt;%2F%2Fwww.facebook.com%2Ftw1noaksadc%2Fposts%2F1679509798877170&amp;show_text&lt;br&gt;&amp;&amp;appId=270844576265792&amp;height=10474 " td="" width="552"><td>t-</td></iframe></pre> | t-                                                        |   |

true&width=52&appid=2/08445/6265/92&height=10/4" width="552" heig style="border:none;overflow:hidden" scrolling="no" frameborder="0" allowTransparency="true" allow="encrypted-media"></iframe>

-